## Configuração do Cliente de SSH (Putty)

Para configurar o cliente de SSH(Putty) para rodar em máquinas windows deve-se seguir os seguintes passos:

- 1) Copiar o arquivo putty.exe para dentro da pasta c:\windows caso você não o tenha va na opção 9 do manual.
- 2)
- 3) Criar um atalho na area de trabalho com do putty.exe e renomea-lo para Servidor Teutônia

4)

- 5) Clicar no atalho para abri-lo
- 6)
- 7) Na primeira tela preencher os campos conforme figura abaixo
- 8)

| Session                                                                                                    | Basic options for your PuTTY session                                             |                               |
|----------------------------------------------------------------------------------------------------|----------------------------------------------------------------------------------|-------------------------------|
| <ul> <li>Logging</li> <li>Terminal</li> <li>Keyboard</li> <li>Bell</li> <li>Features</li> <li>Window</li> <li>Appearance</li> <li>Behaviour</li> <li>Translation</li> <li>Selection</li> <li>Connection</li> <li>Proxy</li> <li>Telnet</li> <li>Rlogin</li> <li>SSH</li> <li>Auth</li> <li>Tunnels</li> <li>Bugs</li> </ul> | Specify your connection by host name<br>Host Name (or IP address)<br>192.168.0.4 | e or IP address<br>Port<br>22 |
|                                                                                                    | Protocol:<br>O Raw O Telnet O Rlogi                                              | n 💿 SSH                       |
|                                                                                                    | Load, save or delete a stored session<br>Saved Sessions                          |                               |
|                                                                                                    | Servidor-Linux                                                                   |                               |
|                                                                                                    | Default Settings                                                                 | Load<br>Save<br>Delete        |
|                                                                                                    | Close window on exit:<br>Always Never Only                                       | on clean exit                 |

9)

10)a) Host Nome deve estar o numero do ip ou o link

11)b) Port deve estar a porta por onde ira entrar ou seja a porta do SSH

12)c) Em SSH deve estar marcado para dizer que e via SSH a conexão

13)Na segunda tela preencher os campos conforme a figara abaixo14)

|                             | 22.057                                |                                  | - 10 - 10/2/0  |
|-----------------------------|---------------------------------------|----------------------------------|----------------|
| Session                     | Options                               | controlling the term             | inal emulation |
| Logging                     | Set various terminal options          |                                  |                |
| Terminal                    | Auto wrap mo                          | de initially on                  |                |
| Neyboard<br>Doll            | DEC Origin M                          | lode initially on                |                |
| Features                    | Implicit CR in                        | every LF                         |                |
| Window                      | Use backgro                           | und colour to eras               | e screen       |
| Appearance                  | Enable blinkir                        | na text                          |                |
| Behaviour Answerback to ^E: |                                       |                                  |                |
| Translation                 | PuTTY                                 |                                  |                |
| Colours                     | Line discipline op<br>Local echo:     | otions<br>O Force on             | O Force off    |
| Riogin                      | Local line editing                    | Force on                         | O Force off    |
| Auth<br>Tunnels             | Remote-controlle<br>Printer to send A | d printing<br>NSI printer output | to:            |
| Bugs                        | \\pequeno\RIC                         | OH Aficio 1015 PC                | CL 6           |

15)

16)a) Em terminal somente se deve prencher com o caminho da impressora padrao que sera utilizada para impressão.

17)Na terceira tela preencher os campos conforme a figara abaixo 18)

| <ul> <li>Session         <ul> <li>Logging</li> <li>Terminal</li> <li>Keyboard</li> <li>Bell</li> <li>Features</li> </ul> </li> <li>Window         <ul> <li>Appearance</li> <li>Behaviour</li> <li>Translation</li> <li>Selection</li> <li>Colours</li> </ul> </li> <li>Connection         <ul> <li>Proxy</li> <li>Telnet</li> <li>Rlogin</li> <li>SSH                <ul> <li>Auth</li> <li>Tunnels</li> <li>Bugs</li> </ul> </li> </ul> </li> </ul> | Options                                                                                                    | controlling the effe                                                             | ects of keys |
|----------------------------------------------------------------------------------------------------|----------------------------------------------------------------------------------------------------|----------------------------------------------------------------------------------|--------------|
|                                                                                                    | Change the seque<br>The Backspace k<br>O Control-H<br>The Home and Er<br>O Standard<br>The Function key<br>O ESC[n~ | ences sent by:<br>ey<br>nd keys<br>s and keypad<br>io Linux                      | trol-? (127) |
|                                                                                                    | VT400     Application keypa     Initial state of curs     Normal     Initial state of num     Normal                | VT100+<br>d settings:<br>or keys:<br>Application<br>peric keypad:<br>Application | O SCO        |
|                                                                                                    | Enable extra keyb                                                                                                   | oard features:<br>Compose key<br>ifferent from AltGr                             |              |

19)

20)a) Em keyboard deve se marcar a opção linux para que que o teclado no windows seja conhecido com todas as funções. 21)Na quarta tela preencher os campos conforme a figara abaixo 22)

| Category:                                                                     |                                                                                                    |                                                                            |     |
|-------------------------------------------------------------------------------|----------------------------------------------------------------------------------------------------|----------------------------------------------------------------------------|-----|
| Session                                                                       | Options con                                                                                                    | ntrolling PuTTY's window                                                   |     |
| Logging<br>Terminal<br>Keyboard<br>Bell                                       | Set the size of the wir<br>Rows<br>25                                                                                                    | ndow<br>Columns<br>80                                                      |     |
| Features<br>Window<br>Appearance<br>Behaviour<br>Translation<br>Selection     | When window is resized:<br>Change the number of rows and columns<br>Change the size of the font<br>Change font size only when maximised<br>Forbid resizing completely |                                                                            |     |
|                                                                               | Control the scrollback                                                                                                    | in the window                                                              |     |
| Colours                                                                       | Lines of scrollback                                                                                                    | 200000                                                                     |     |
| E connection<br>Proxy<br>Telnet<br>Riogin<br>E SSH<br>Auth<br>Tunnels<br>Buos | <ul> <li>Display scrollbar</li> <li>Display scrollbar in</li> <li>Reset scrollback of</li> <li>Reset scrollback of</li> <li>Push erased text in</li> </ul>            | n full screen mode<br>on keypress<br>on display activity<br>nto scrollback |     |
| About                                                                         |                                                                                                    | Open Cano                                                                  | ;el |

23)

24)a) Em Rows deve ser preenchido com o número 25 para o linux

25)b) Columms deve ficar 80

26)c) Lines of scrollback deve colocar 200000

27́)

28)Na quinta tela preencher os campos conforme a figara abaixo

- 29)a) Nesta tela somente deve ser marcado a opção Enable compression
- 30)b) Deve-se marcar a opção 1 que fica logo abaixo de aenable compression.
- 31)c) Após tudo prenchido ir na tela 1 e clicar em SAVE para salvar estas configurações
- 32)Observações : Estas duas marcações a serem feitas são muito improtantes para o rendimento do sistema porque ela gerencia o tráfego das informações.

| tegory:                                   | A DATA AND A DATA AND A DATA             |    |  |
|-------------------------------------------|------------------------------------------|----|--|
| Session                                   | Options controlling SSH connections      |    |  |
| Logging                                   | Data to send to the server               |    |  |
| Terminal                                  | Remote command:                          |    |  |
| - Keyboard                                |                                          | 1  |  |
| Eesturee                                  |                                          | -1 |  |
|                                           | Protocol options                         |    |  |
| Appearance                                | Don't allocate a pseudo-terminal         |    |  |
| Behaviour                                 | Don't start a shell or command at all    |    |  |
| - Translation                             | Enable compression                       |    |  |
| Selection Preferred SSH protocol version: |                                          |    |  |
| Colours                                   | Olonly ⊙1 O2 O2only                      |    |  |
| Connection                                | Enconstion options                       |    |  |
| Proxy                                     | Encryption options                       |    |  |
| leinet                                    | AES (SSH 2 only)                         |    |  |
| Riogin                                    | Blowfish                                 | 1  |  |
| Auth                                      | 3DES OP                                  | J  |  |
| Tunnels                                   | - wam below here DES Down                | ]  |  |
| Bugs                                      |                                          | 1  |  |
| _                                         | Enable legacy use of single-DES in SSH 2 |    |  |
|                                           |                                          |    |  |

Para baixar o putty entre no seguinte link ou digite na barra de endereços do seu navegador padrão.

1.

- 2. http://the.earth.li/~sgtatham/putty/latest/x86/putty.exe
- 3. http://ww.iiss.com.br/putty/putty.exe

Quando solicitar pedindo o que fazer clique em salvar e coloque na pasta windows conforme na opção 1 do manual.

Após tudo instalado ir no atalho que foi colocado na tela clicar com o botão direito do mouse r em propridades programas e na linha de comnado deve estar C:\WINDOWS\PUTTY.EXE -LOAD Servidor-Linux então e so salvar e esta tudo pronto para uso.

A primeira vez que for utilizar o cliente de SSH ( putty ) ele abrirá uma tela onde deverá apenas ser clicado em SIM.